# Gör så här

Surfa in här 2021-10-01 | Storviks IF Innebandy P-10/11 | laget.se (om inte kalender är vald klickar ni på det), möjligen behöver ni logga in..

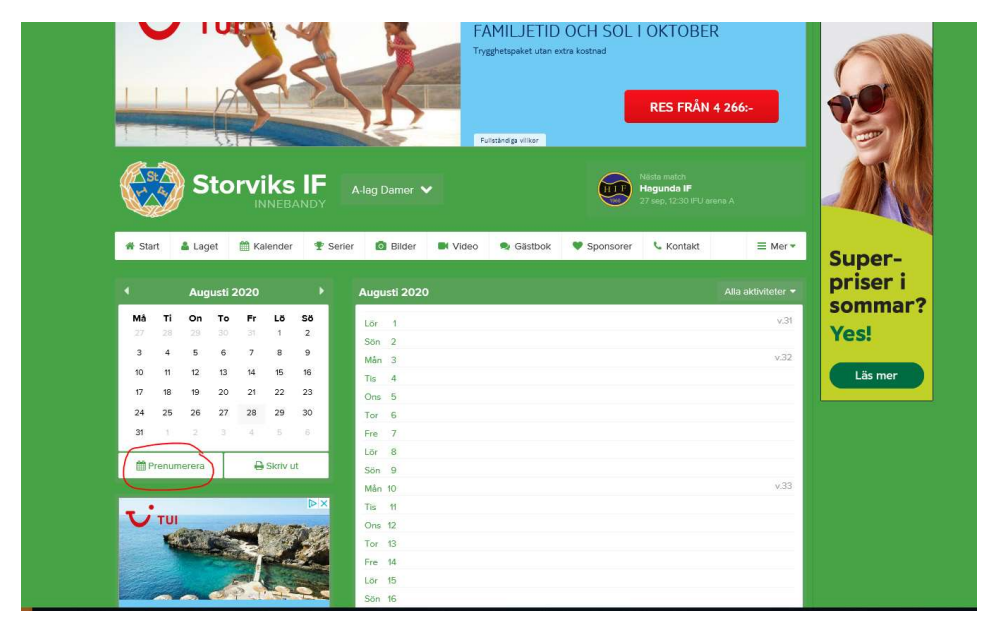

Klicka på **prenumerera** Sen välj den "apparat" ni använder, detta för att få in matcher/träningar i kalendern på telefonen eller datorn. Dvs ni klickar på den länk som bäst passar vad ni har för nått

Stäng

## Prenumerera

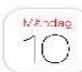

## iPhone/iPad Kalender

Gå till webbläsaren och ange adressen webcal://cal.laget.se/STORVIKSIF\_DAMLAG.ics och klicka sedan på Prenumerera i den ruta som kommer upp.

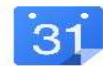

#### Android- & Googlekalender

Logga in på din Google-kalender via en dator och klicka sedan på plusknappen ovanför Mina kalendrar. Välj där Från webbadress, ange URL webcal://cal.laget.se/STORVIKSIF\_DAMLAG.ics och klicka på Lägg till kalender

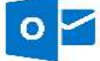

# Outlook

Har du Outlook på datorn så räcker det med att klicka länken webcat://cal.laget.se/STORVIKSIF\_DAMLAG.ics. En ruta kommer då upp där du väljer att skicka till Outlook och trycker OK för att sedan i Outlook bekräfta att du vill prenumerera på denna kalender.

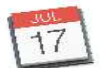

### Apple Kalender

Har du iCal på datorn så räcker det med att klicka länken webcal://cal.laget.se/STORVIKSIF\_DAMLAG.ics. En ruta kommer då upp där du klickar på prenumerera.

## Frågor och svar

### Hur ofta uppdateras kalendern?

Detta beror på var du lägger in kalendern. Oftast sker det samma minut men det kan i vissa fall ta upp till en timme innan en förändring visas i kalender.

### Hur mycket syns i kalendern?

Kalendern visar 1 månad tillbaka och 6 månader framåt utifrån dagens datum.

#### Kan man ha kalendrar från flera sidor på laget.se?

Du kan enkelt samla kalendrar från flera sidor. Perfekt för dig som förälder med barn i flera lag. Det enda du behöver göra är att gå till respektive sida och göra samma process.

Svara ja på frågan om att prenumerera och vips finns kalendern importerad till er telefon etc.